## 電気学会 Myページ (ログイン後の画面)

①ここをクリック 年間購読認証のため 電子図書館用お届け先確 認フォームへ進みます

\*確認フォームで編集は不要。「次へ」で進んでください。 \*確認フォームで情報を修正いただいても、学会誌や研究会 資料年間購読送本先等の会員情報には反映されません。 変更する場合、Myページ【メニュー】の「登録情報変更」 から手続きしてください。年間購読者で電気学会会員で はない方は事務局へE-mailでご連絡ください。

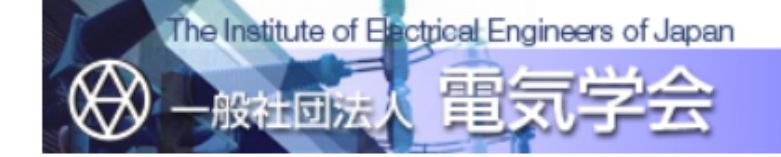

電気学会 Myページ

こんにちは 研究会 サンプル 様 あなたの専用のページです。

【メニュー】

- <u>会員登録はこちら(Japanese)</u>
- Elick here to become a member (English)

■ 登録情報参照

∎ <u>登録情報変更</u>

「<u>電子投稿・査読システム</u>」をご利用の方は、

- 別途、「<u>電子投稿・査読システム</u>」にログイン
- 後、個人情報を変更してください。
- 研究会資料年間予約の変更(2021)
- 研究会資料年間予約の変更(2022)
- 委員会資料

【図書類の購入案内】 ★<u>販売図書類一覧</u> 本サービスは国内向けです。 ■ <u>電気学会 図書販売サイト</u> ■ 電気学会研究会資料年間購読ダウンロー

| ユーザ番号                                                                                             | h123456 | 所属支部                          | - |
|---------------------------------------------------------------------------------------------------|---------|-------------------------------|---|
| 入会年月日                                                                                             | -       | 所属部門                          | - |
| 在会年数                                                                                              | -       | 発送状況                          | - |
| 会員資格                                                                                              | -       | ステータス                         | - |
| 次年度<br>予定資格                                                                                       | -       | 会費お支払<br>方法 <mark>(注1)</mark> | - |
| 発送方法                                                                                              | -       | グループ<br>コード                   | - |
| 最終ログイン日時                                                                                          |         | 2021/12/01 09:50:49           |   |
| 最近の会費払込日                                                                                          |         | -                             |   |
| 会費有効期限(注2)                                                                                        |         | _                             |   |
| メールマガジンの<br>ご利用状況                                                                                 |         | 希望する                          |   |
| 購読状況                                                                                              |         | -                             |   |
| グローバルサイン認証サイト     電気学会Myページの説明はこちら       SSL secured     プライバシーポリシーについて       GlobalSign     「GMO |         |                               |   |

(注1)会費お支払方法の表示について
クレジット払いの場合も「振替用紙」と表示されます。
(注2)会費有効期限の表示について
会費有効期限として表示される日付が更新されるのは、4月に入って、会員システムの年度更新処理実施後となります。

### <u>パスワード変更 ログアウト</u>

# 電子図書館用お届け先 確認フォームの画面 (年間購読の認証を行います)

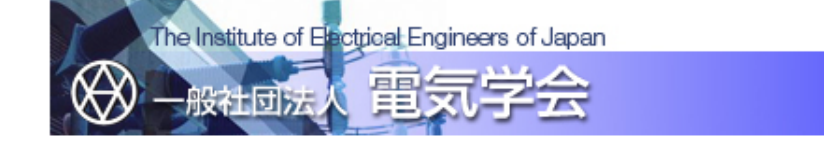

### 電気学会 電子図書館用お届け先確認フォーム

プライバシーポリシーについて

あなたが入力した内容は以下のとおりです。 内容を確認して、『送信する』ボタンをクリックして下さい。 間違いのある場合は、前の画面に戻って、再度入力し直して下さい。

#### 電子図書館で購入する資料は下記に入力いただいた住所宛に送付されます。送付先に誤りがないか再度ご確認ください。

| »お届け先    |                                                                                                    |
|----------|----------------------------------------------------------------------------------------------------|
| 会員番号     |                                                                                                    |
| 年間購読研究会  | 教育フロンティア,電磁界理論,光応用・視覚,計 測,誘電・絶縁材料,金属・セラミックス,マグネティックス,電気技術史,電磁環境,放電・プラズマ・パルスパワー,静止器,開閉保護,新エネルギー・環境,原子力,電線・ケーブル,電力技術,高電圧,超電導機器,保護リレーシステム,電力系統技術,電子材料,電子デバイス,光・量子デバイス,電子回路,情報処理,通 信,情報システム,医用・生体工学,システム研究会,制御研究会,知覚情報,分野横断型新システム創成,交通・電気鉄道,回転機,半導体電力変換,スマートファシリティ,産業計測制御,次世代産業システム,リニアドライブ,ITS,公共施設,自動車,モータードライブ,家電・民生,ものづくり,メカトロニクス制御,ケミカルセンサ,マイクロマシン・センサシステム,バイオ・マイクロシステム |
| 氏名(漢字)   | 研究会 サンプル                                                                                                    |
| 氏名(フリガナ) | ケンキュウカイ サンプル                                                                                                    |
| メールアドレス  |                                                                                                    |
| 郵便番号     | 102-0076                                                                                                    |
| 住所       | 東京都 千代田区五番町                                                                                                    |
| 電話番号     | 03-3221-7313                                                                                                    |
| 勤務先・学校名  | 電気学会                                                                                                    |
| 所属       | 事業サービス課                                                                                                    |

すべての項目への確認が終了しましたら、下記の『送信する』ボタンをクリックして下さい。「電気学会電子図書館」のページに遷移します。 また、入力した内容を修正したい場合は、下記の『戻る』ボタンをクリックして下さい。

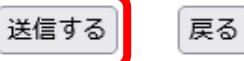

戻る

Copyright (C) 2022 The Institute of Electrical Engineers of Japan. All Rights Reserved

<u>②ここをクリック</u> 年間購読の認証のため 「送信する」を押下ください。 そのまま電子図書館へ 進むことができます。 (アクセスし直しは不要)

\*確認フォームで編集は不要。「次へ」で進んでください。 \*確認フォームで情報を修正いただいても、学会誌や研究会 資料年間購読送本先等の会員情報には反映されません。 変更する場合, Myページ【メニュー】の「登録情報変更」 から手続きしてください。年間購読者で電気学会会員で はない方は事務局へE-mailでご連絡ください。

# 電気学会 電子図書館 (年間購読認証後の画面)

③ここをクリック 年間購読の認証がされると このボタンが現れます ここからダウンロードサイトへ アクセスしてください

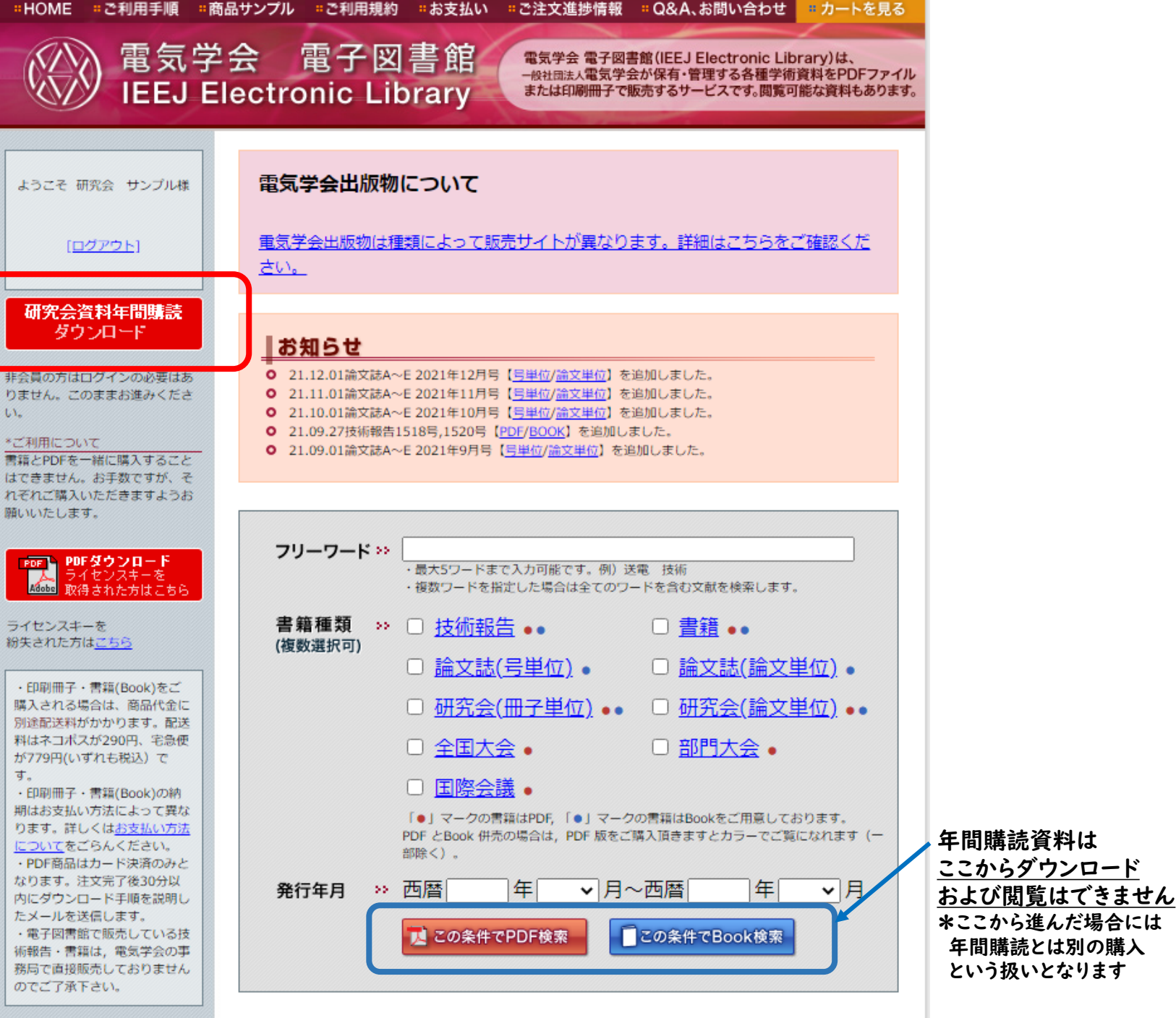

当サイトではJavaScript · Cookie